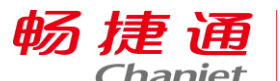

客户支持部

## T1 商贸宝-如何查看软件版本

作者:李珊

## 【问题现象】

软件卸载了,需要重新安装,但是不知道之前是什么版本,该如何检查呢?

## 【问题分析】

从软件安装路径下,客户端程序文件夹中,找到软件登录图标,右键属性,在详细信 息中进行查看。

## 【解决方法】

1、软件卸载重新安装后,在电脑桌面或是所有程序中都不会留下记录,所以直接打开 计算机或是我的电脑,在搜索框中直接输入"客户端程序",搜索时不要选择具体磁盘, 直接全盘搜索

|                                                                                                    | -                                        |                           |   |
|----------------------------------------------------------------------------------------------------|------------------------------------------|---------------------------|---|
| (○) マ ♀ ▶ "计算机"中的搜索                                                                                                    | 素结果 ▼ 47                                 | 客户端程序                     | × |
| 文件(F) 编辑(E) 查看(V) 工具(T)<br>组织 ▼ 保存搜索                                                                                                    | 帮助(H)                                    | 添加搜索筛选器<br>修改日期:大小:<br>8≡ |   |
| <ul> <li>☆ 收藏夹</li> <li>▶ 下載</li> <li>■ 桌面</li> <li>&gt;&gt;&gt;&gt;&gt;&gt;&gt;&gt;&gt;&gt;&gt;&gt;&gt;&gt;&gt;&gt;&gt;&gt;&gt;&gt;&gt;&gt;&gt;&gt;&gt;&gt;&gt;&gt;&gt;&gt;&gt;&gt;</li></ul> | ▲<br>正在搜索<br>在以下内容中再次搜索:<br>[篇 库 ] ₽ 自定义 |                           |   |
| <ul> <li>□ 库</li> <li>■ 视频</li> <li>■ 图片</li> <li>□ 文档</li> <li>♪ 音乐</li> </ul>                                                                                                    | E                                        |                           |   |

2、如下图,找到之前安装路径是"D:\商贸宝程序\T1-商贸宝批发零售版标准版13.0"

|                      | -                                                                                |                                           |
|----------------------|----------------------------------------------------------------------------------|-------------------------------------------|
| ④●マ♪・"计算机"中的         | ●       ●       * * * * * * * * * * * * * * * * * * *                            |                                           |
| 文件(F) 编辑(E) 查看(V) 工具 | l(T) 帮助(H)                                                                       |                                           |
| 组织 ▼ 保存搜索            |                                                                                  | ii • 🖬 🔞                                  |
| ☆ 收藏夹<br>▶ 下载        | ▲<br>本<br>本<br>本<br>本<br>本<br>本<br>本<br>合<br>六<br>満<br>程<br>序<br>D:\商贸宝程序\T1-商贸雪 | 修改日期: 2017-08-21 下午 3:46<br>E批发零售版标准版13.0 |

服务热线:4006-600-566(客户)010-62485766(伙伴)微信公众账号:畅捷服务驿站 服务社区:http://service.chanjet.com 伙伴支持网站:http://support.chanjet.com 3、打开 D 盘,商贸宝程序下,T1-商贸宝批发零售版标准版 13.0 文件夹,再打开客 户端程序文件夹,找到"T1-商贸宝批发零售版客户端.exe",右键属性

畅捷通 Chanjet 客户支持部

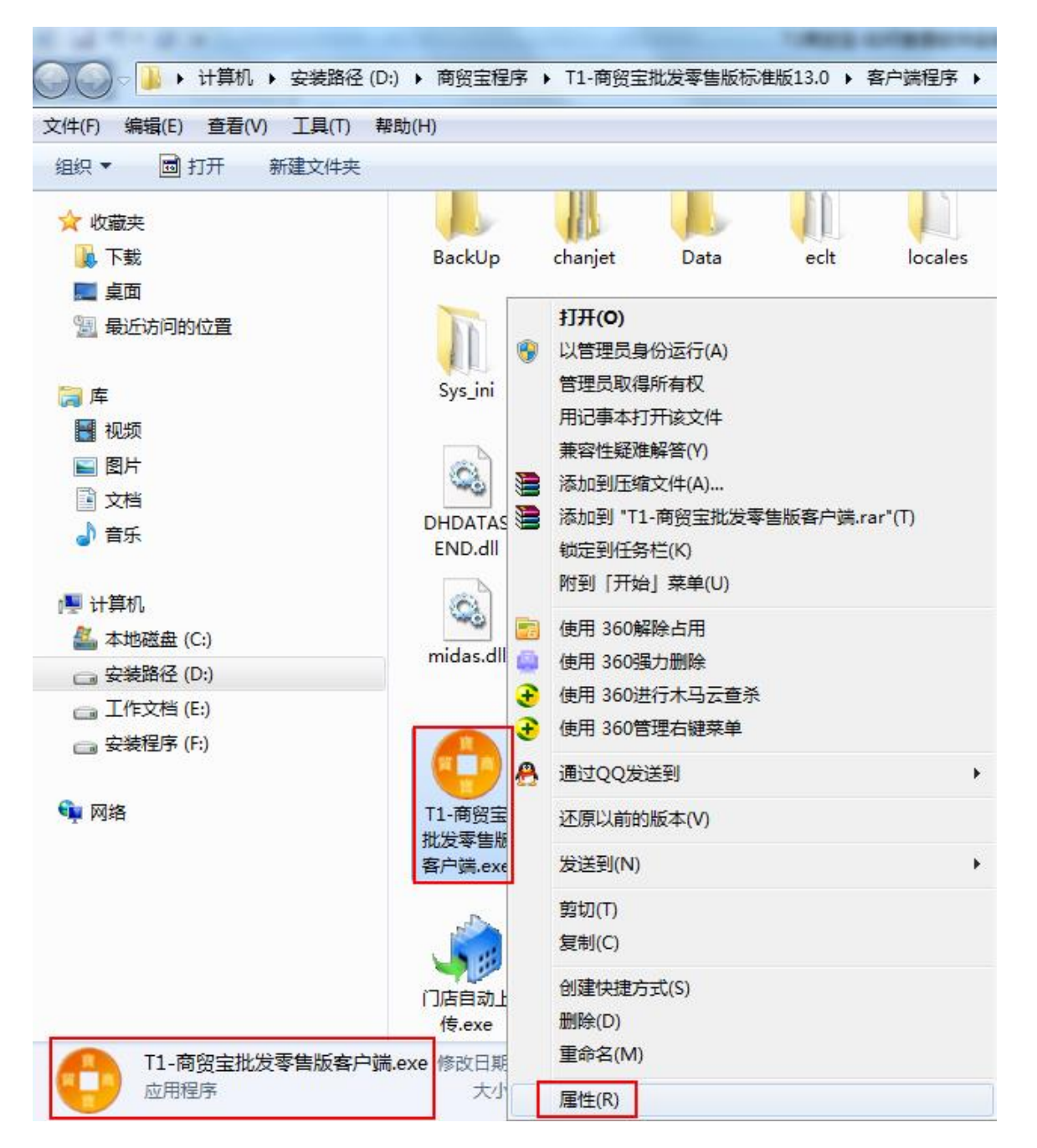

4、再点击详细信息,里面的文件版本指的就是软件版本。如下图,显示的就是批发零 售版 13.0.

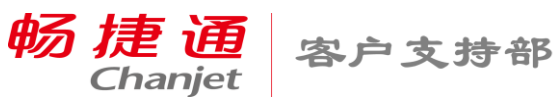

| ▶ T1-商贸宝批发零售版客户端.exe 属性       |                                     |                                  |                |       |       |  |
|-------------------------------|-------------------------------------|----------------------------------|----------------|-------|-------|--|
| 常规                            | 兼容性                                 | 安全                               | 详细信息           | 以前的版本 |       |  |
| 属性<br>说明<br>文件i<br><u>类</u> 刑 | 值<br>3                              | 程序                               |                |       |       |  |
| 文件                            | 版本 13.                              | D. O. O                          |                |       |       |  |
| 产品;<br>产品)<br>版权<br>大修<br>语言  | 名称<br>版本 1.0<br>6.5<br>日期 201<br>中S | .0.0<br>6 MB<br>7-01-05<br>ζ(简体, | 下午 9:45<br>中国) |       |       |  |
|                               |                                     |                                  |                |       |       |  |
|                               |                                     |                                  |                |       |       |  |
|                               |                                     |                                  |                |       |       |  |
| 删除属                           | 性和个人                                | <u>信息</u>                        |                |       |       |  |
|                               |                                     | <b>d</b> i                       | 碇 🗌            | 取消    | 应用(A) |  |